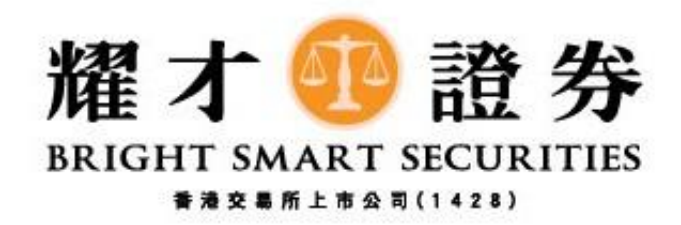

## 耀才期貨

## 一般價格偏差設定教學 (電腦版)

1) 登入後,請按**下圖紅圈「喜好設定」**。

| 檔案(F) | 市場資訊(M) | 交易指示( <u>O</u> ) | 成交田 | 戶□(A) | 工具(L) | 狀況( <u>S</u> ) | 喜好設定(P) | 桌面(D) | 說明( <u>H</u> ) |
|-------|---------|------------------|-----|-------|-------|----------------|---------|-------|----------------|
|       |         |                  |     |       |       |                |         |       |                |
|       |         |                  |     |       |       |                |         |       |                |
|       |         |                  |     |       |       |                |         |       |                |
|       |         |                  |     |       |       |                |         |       |                |
|       |         |                  |     |       |       |                |         |       |                |

2) 進入「**喜好設定」**後,請按下圖紅圈 「一般設定」

| 檔案(F) | 市場資訊(M) | 交易指示(O) | 成交(T) | 戶口(A) | 工具(L) | 狀況(S) | 喜好設定(P) | 桌面(D) | 說明(H) |
|-------|---------|---------|-------|-------|-------|-------|---------|-------|-------|
|       |         |         |       |       |       |       | 一般設定(   | (G)   |       |
|       |         |         |       |       |       |       | 表格設定(   | T) 🕨  |       |
|       |         |         |       |       |       |       | 更改密碼    | (P)   |       |
|       |         |         |       |       |       |       |         |       |       |

3) 在「 一般設定」內,請在**下圖紅圈**設定「最大價格偏差」(0.05=5%),再按下圖紫圈「確定」。

| 🜍 一般設定                                                                                                    | ×                                                                                                    |
|----------------------------------------------------------------------------------------------------|----------------------------------------------------------------------------------------------------|
| 一般                                                                                                    |                                                                                                    |
| <ul> <li>滑鼠按鍵方法</li> <li>○ 單撃</li> <li>● 雙撃</li> <li>● 雙撃</li> <li>● 詳細價格深度</li> <li>第一級 5</li> <li>第二級 50</li> <li>最大深度 50</li> </ul> | 發送指示要求<br>最大價格偏差 0.05 更多<br>最大數量(手) 5 □ 自動<br>預設數量(手) 1<br>發送後重設 □                                                                                         |
| 提示<br>文字 聲效<br>指示確認 ☑ ☑<br>要求接受提示 ☑ ☑<br>要求錯誤提示 ☑ ☑<br>成交提示 ☑ ☑<br>調整電腦時間提示 ☑                                                          | <ul> <li>間置暫停</li> <li>間置間隔(分鐘) 60</li> <li>交易指示</li> <li>買賣熱鍵</li> <li>鼠標滑輪更改價格/數量</li> <li>更改指示時全選價格</li> <li>又標激活當前交易指示</li> <li>「持倉 /粘貼淨倉數量</li> </ul> |
|                                                                                                    | 重新登入間隔(秒) 60                                                                                                    |
|                                                                                                    | 確定 取消                                                                                                    |

4) 設定後,當客戶下單價格偏離指定%時,如客戶繼續按下圖紅圈(買入或沽出),系統會即時彈出提 示視窗,請客戶檢查下單資料是否正確,再決定是否繼續按下圖紫圈「是」送出市場。

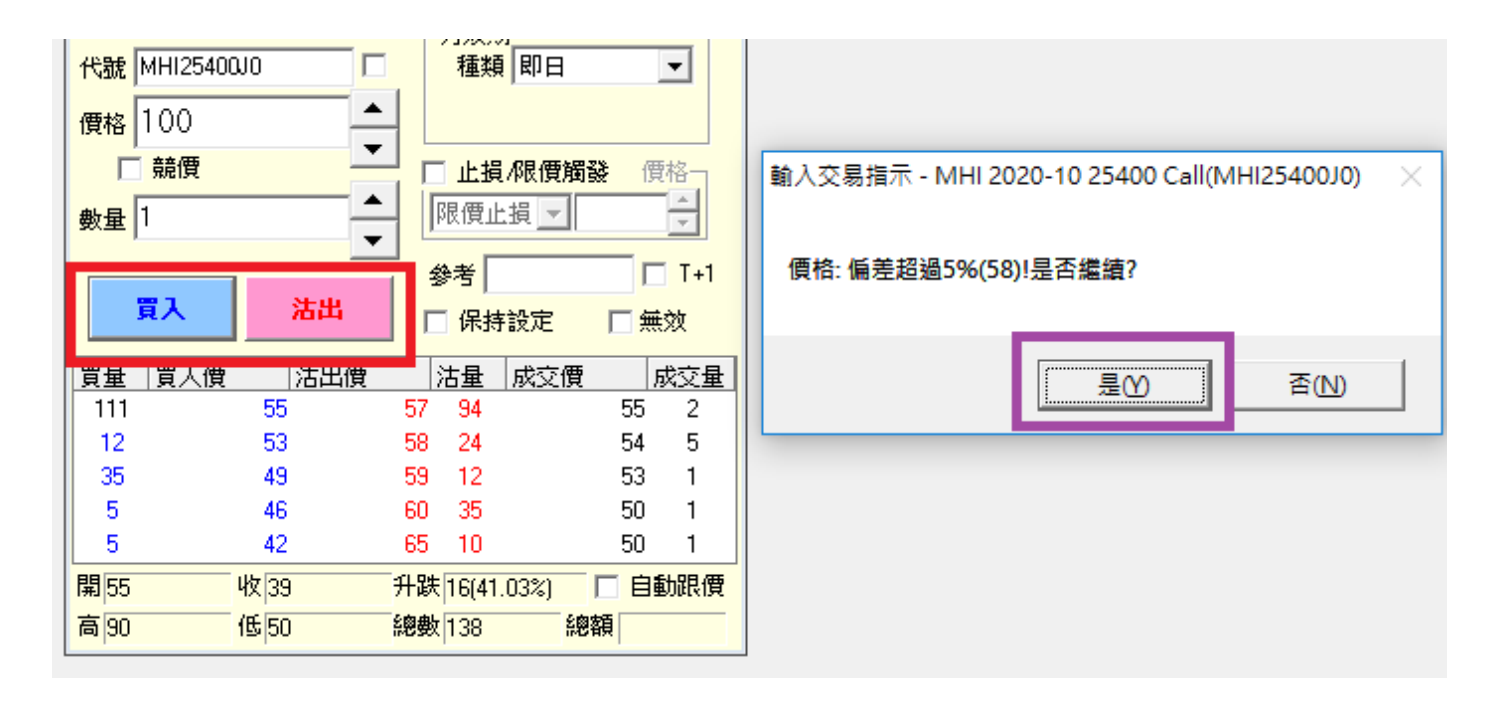

完